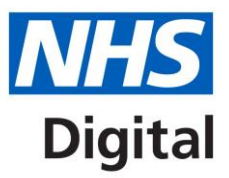

# Calculating Quality Reporting Service (CQRS) single sign on user guide

Published September 2020

Information and technology for better health and care

Copyright © 2019 NHS Digital

# Introduction

This document describes the new single sign on log in process for CQRS. It is aimed at end users of the CQRS system.

### Single sign on process

1) CQRS Users should click on the "Sign In" button shown below to start the NHSmail sign in process to CQRS.

| Reporting Service                                                                        | r                                        |
|------------------------------------------------------------------------------------------|------------------------------------------|
| ne                                                                                       |                                          |
| lelcome to the Calculating Qualit                                                        | y Reporting Service (CQRS)               |
| Sign In                                                                                  |                                          |
| Sign In<br>Login using your NHSmail account by<br>selecting the button below.<br>Sign In | Help  Contact Us  GP Collections Website |

2) The CQRS User will then be redirected to the NHSmail login page where they should enter their NHSmail email address and password and click the "Sign in" button.

| · · · | NHS                               |
|-------|-----------------------------------|
|       | Sign in with your NHSmail account |
|       | Email Address                     |
|       | Password                          |
| INHS  | Sign in                           |

- 3) If the user has a CQRS account, the user will then be presented with their CQRS message centre and can then use CQRS as normal.
- 4) If the user does not have an NHSmail account, the sign in process to NHSmail will fail and the user must then request an NHSmail account through the usual NHS process.

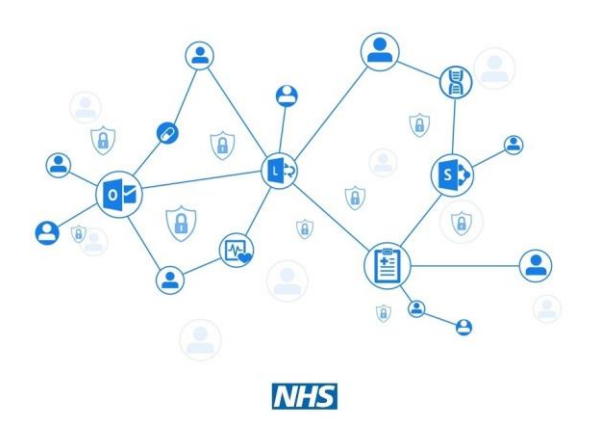

|      | NHS                                                                                                    |
|------|----------------------------------------------------------------------------------------------------|
| Sign | in with your NHSmail account<br>rect user ID or password. Type the correct user ID and<br>word and try again. |
|      | mins.net                                                                                                    |
| Pass | word                                                                                                    |
| s    | ign in                                                                                                    |
| T    | nis is a private computer                                                                                     |
| Unlo | ck Account or Forgotten Password? Click here.                                                                 |

5) If the user signs in to NHSmail successfully but does not have a CQRS account with that email address associated with it, the user will see the following error message:

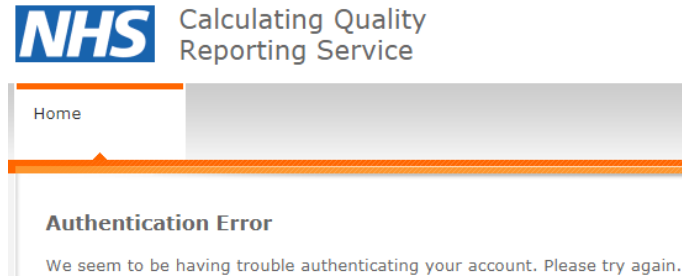

If you continue to receive this error, please contact the CQRS Help Desk.

## **CQRS** help desk contact details

#### Email: support@cqrs.co.uk

Phone: 0800 4402777 (8am-6pm Mon-Fri exc Bank Holidays)